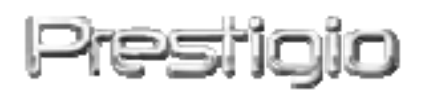

# DataRacer II

USB2.0/eSATA externe harddisk

Gebruiksaanwijzing

Versie 1.0

## Inhoud

## 1. Voordat u aan de slag gaat

Bedankt dat u hebt gekozen voor de Prestigio DataRacer II, een harddisk in een moderne behuizing met uitstekende prestaties. U heeft een prima keuze gemaakt en wij hopen dat u veel plezier van dit product zult hebben. Dit apparaat biedt een nieuw concept van mobiele, veilige en gebruiksvriendelijke gegevensopslag. Lees deze gebruiksaanwijzing a.u.b. zorgvuldig door voordat u het product gaat gebruiken en volg alle procedures in de gebruiksaanwijzing op om alle eigenschappen van het product volledig te kunnen benutten.

### 1.1 Veiligheidsmaatregelen

Neem alle veiligheidsmaatregelen in acht voordat u de Prestigio DataRacer II gaat gebruiken. Volg alle procedures die in deze gebruiksaanwijzing staan voor een juiste bediening van het apparaat.

#### Waarschuwingen:

Dit symbool duidt op situaties die kunnen leiden tot ernstig lichamelijk letsel van de gebruiker van het apparaat of tot schade aan het apparaat, als de betreffende instructie genegeerd of verkeerd uitgevoerd wordt.

- Demonteer of verander geen enkel onderdeel van het apparaat voor zover dat niet in deze gebruiksaanwijzing beschreven staat.
- Breng het apparaat niet in contact met water of andere vloeistoffen. Het apparaat is op GEEN ENKELE wijze vloeistofbestendig.

- Als er toch vloeistof in het apparaat terechtkomt, koppel het apparaat dan onmiddellijk los van de computer. Als u het apparaat toch blijft gebruiken, kan dat leiden tot brand of het krijgen van een elektrische schok. Neem contact op met uw leverancier of met het dichtstbijzijnde ondersteuningspunt.
- Sluit het apparaat niet aan of koppel het niet los met natte handen, dit om het krijgen van een elektrische schok te vermijden.
- Plaats het apparaat niet in de nabijheid van een verwarmingsbron en stel het niet bloot aan vuur of warmte.
- Plaats het apparaat nooit in de nabijheid van apparaten die sterke elektromagnetische velden genereren. Blootstelling aan sterke magnetische velden kan storingen veroorzaken of leiden tot verlies van gegevens.

## 1.2 Systeemvereisten

Hieronder vindt u de minimumeisen waaraan de hardware en software moet voldoen om de goede werking van het apparaat te garanderen.

- Computer: IBM PC/AT compatibele pc's, Power Macintosh, PowerBook, iMAC, of iBook
- Ondersteunde besturingssystemen: IBM PC compatibele: Microsoft Windows 2000/XP/Vista Mac OS: Mac OS 9.x en 10.x of hoger (alleen FAT32 formaat) Linux: Linux 2.6 of hoger (alleen FAT32 formaat)
- Geheugen:
   Minimum 32MB RAM-geheugen
- USB poort
- eSATA poort (optioneel)
- Gebruikersautorisatie: Administrator
- Vrije ruimte op de harddisk niet minder dan 32 MB

## 1.3 Inhoud van de verpakking

| Beschrijving           | Aantal |
|------------------------|--------|
| Prestigio DataRacer II | 1      |
| USB-kabel van 25 cm    | 1      |
| USB-kabel van 60 cm    | 1      |
| eSATA kabel van 60 cm  | 1      |

| Moderne lederen draagtas                 | 1 |
|------------------------------------------|---|
| Beknopte handleiding en gele sticker met | 1 |
| serienummer                              | I |

# 1.4 Productaanzichten

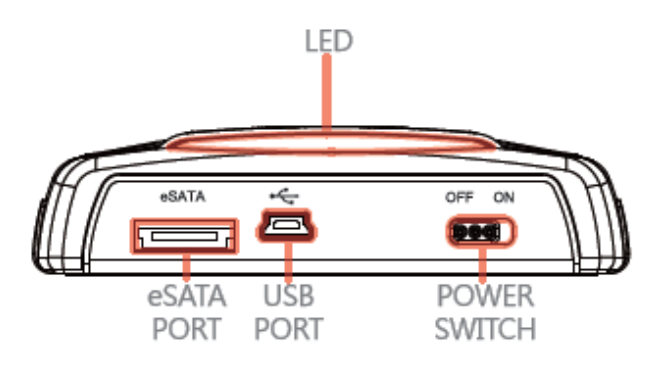

**Rear View** 

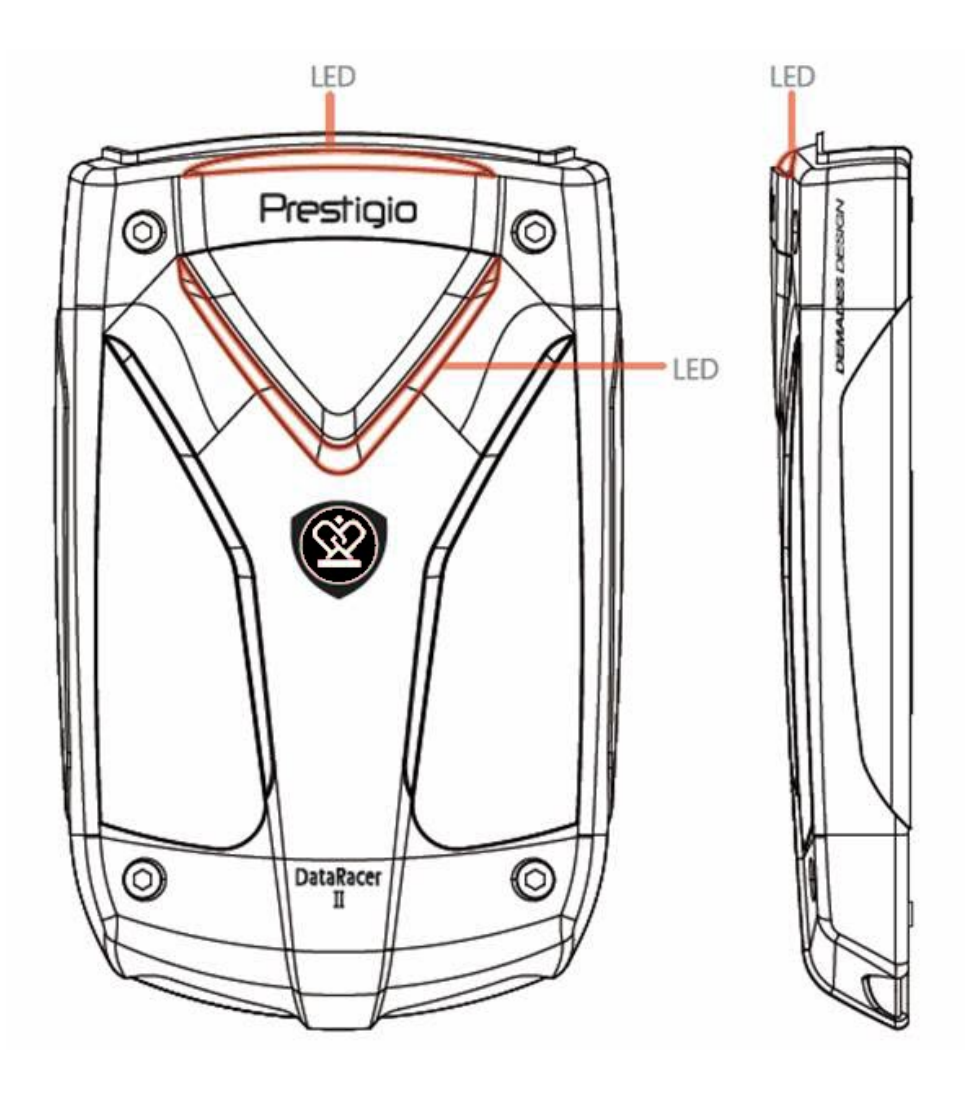

Front View

Side View

## 2. Basisfuncties

## 2.1 Plug & Play eigenschap

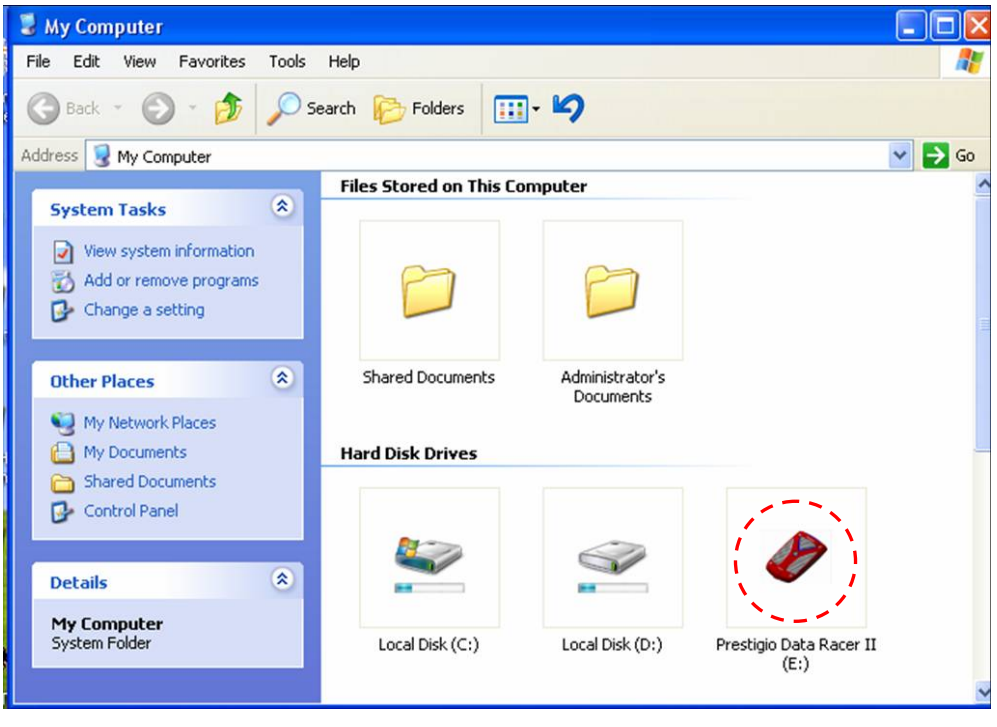

### **USB-poort**

Bij een **Windows** besturingssysteem: wanneer u het apparaat aansluit op een USB-poort van uw computer, verschijnt er een **Prestigio DataRacer II** pictogram in het 'Deze computer' venster zoals hierboven aangegeven.

Bij **Macintosh** computers ziet u het diskpictogram in de 'Desktop' zodra u het apparaat op de USB-poort aansluit. Voordat u het apparaat gaat gebruiken, moet u het apparaat eerst formatteren in een MAC compatibel bestandssysteem (alleen FAT32 bestandsindeling).

Onder **Linux** besturingssystemen kunt u het apparaat koppelen door het uitvoeren van de volgende instructies.

- Controleer de device informatie in dev/s\* , noteer het mountpunt.
- Maak een map in /media (bijv.: mkdir/media/prestigio).
- Voer dan uit sudo mount -t ntfs-3g/dev/sdb1/media/prestigio -o force (als het mountpunt /dev/sdb1 was).

## eSATA-poort (alleen voor Windows systemen)

1. Controleer of de aan/uit-schakelaar in de **OFF** stand staat voordat u het apparaat op uw pc aansluit. Sluit de eSATA-kabel aan op de eSATA-poort en sluit vervolgens de USB-kabel aan op de USB-poort. In de eSATA-modus wordt het apparaat via de USB-poort van spanning voorzien.

 Schuif de aan/uit-schakelaar in de ON stand om het apparaat in te schakelen. Wanneer het apparaat juist aangesloten is, verschijnt een Prestigio DATARACER II pictogram in het 'Deze computer' venster.

NB:

- De eSATA compatibiliteit kan variëren en is afhankelijk van de hardwareconfiguratie en het besturingssysteem. Bij sommige eSATA-controllers kan het nodig zijn om het systeem opnieuw op te starten om het nieuwe apparaat te kunnen herkennen.
- Het apparaat gebruikt de eSATA-verbinding als eerste prioriteit voor de overdracht van gegevens. Als er zowel een eSATA- als een USB-verbinding gemaakt is, dan wordt de eSATA verbinding automatisch toegewezen voor de overdracht van gegevens. De USB-verbinding wordt voor de spanningsvoorziening gebruikt.
- Voor een stabiele spanningsvoorziening adviseren wij het gebruik van een USB-Y-kabel. Sluit beide einden van de USB-kabel aan op de USB-poorten. Vermijd het gebruik van USB-hubs omdat deze mogelijk onvoldoende spanning leveren.

## 2.2 Lezen & schrijven

Net als bij een standaard harddisk kunt u in het apparaat bestanden opslaan en ophalen. De lees-/schrijffunctie van het apparaat werkt op dezelfde wijze als bij een standaard harddisk.

## 2.3 Veilig verwijderen van het apparaat

Om bij systemen met een Windows XP of Windows Vista besturingssysteem het risico van gegevensverlies te minimaliseren, dient u de volgende handelingen uit te voeren:

> In de systeemwerkbalk van uw computer bevindt zich het 'Hardware veilig verwijderen' pictogram.

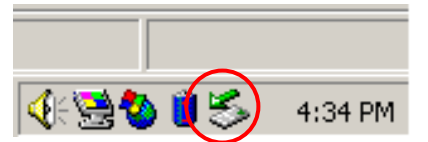

 Dubbelklik op het pictogram van de 'Hardware veilig verwijderen' functie; het Hardware veilig verwijderen venster verschijnt.  Selecteer het apparaat dat u wilt ontkoppelen. Klik vervolgens op de Stoppen knop. Hierna kunt u het apparaat veilig loskoppelen van de USB-poort van uw computer.

| 🏅 Unplug or Eject Hardware                                                                                                    | ? ×                                 |
|----------------------------------------------------------------------------------------------------|-------------------------------------|
| Select the device you want to unplug or eject, and then o<br>Windows notifies you that it is safe to do so unplug the do<br>computer. | click Stop. When<br>evice from your |
| Hardware devices:                                                                                                    |                                     |
| 😪 😪 USB Mass Storage Device                                                                                                    |                                     |
|                                                                                                    |                                     |
| USB Mass Storage Device at Location 0                                                                                                 |                                     |
| Properties                                                                                                    | Stop                                |
| Display device components                                                                                                    |                                     |
| Show Unplug/Eject jcon on the taskbar                                                                                                 | <u>C</u> lose                       |

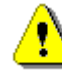

## Waarschuwing:

Voordat u het USB-apparaat verwijdert, moet u controleren of de LED niet knippert. Als de LED snel knippert, is er sprake van gegevensoverdracht tussen de computer en het USB-apparaat. Verwijder op dat moment het USB-apparaat NIET. Als u dat toch doet, kunnen er gegevens verloren gaan en kan zelfs de Prestigio DataRacer II beschadigd raken.

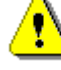

#### Waarschuwing:

Als u bij Windows XP en Windows Vista besturingssystemen de procedure voor het veilig verwijderen niet in acht neemt, kunnen er vanwege het 'write cache' systeem gegevens verloren gaan.

Bij Macintosh besturingssystemen sleept u het verwijderbare-disk-pictogram naar de prullenbak. Door deze handeling zal de 'Eject' functie uitgevoerd worden.

Voer bij een Linux besturingssysteem de 'demount' procedure uit om het

## 3. Het gebruik van de Turbo HDD USB software

### 3.1 Het installeren van de software

Waarschuwing:

- Als uw besturingssysteem Windows 2000/XP is, log dan in als administrator voordat u de TurboHDD USB software gaat installeren.
- Maak eerst een back-up van alle belangrijke gegevens en van de TurboHDD USB software installatiebestanden voordat u de software gaat installeren. In geval van software dataverlies of beschadiging van bestanden, verwijzen wij u naar

http://www.prestigio.com/product/downloads voor softwaredownload services.

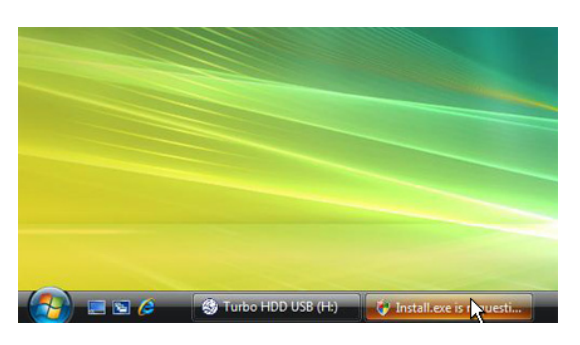

- Sluit de DataRacer II harddisk met de meegeleverde USB-kabel aan op uw pc.
- Nu zal er automatisch een autorun venster verschijnen. Selecteer
   FNet Turbo HDD USB om door te gaan.
- Klik op het geminimaliseerde venster op de werkbalk om het dialoogvenster User Account Control te openen.

### NB:

• Ga naar stap 5 als u een ander besturingssysteem dan Windows Vista heeft.

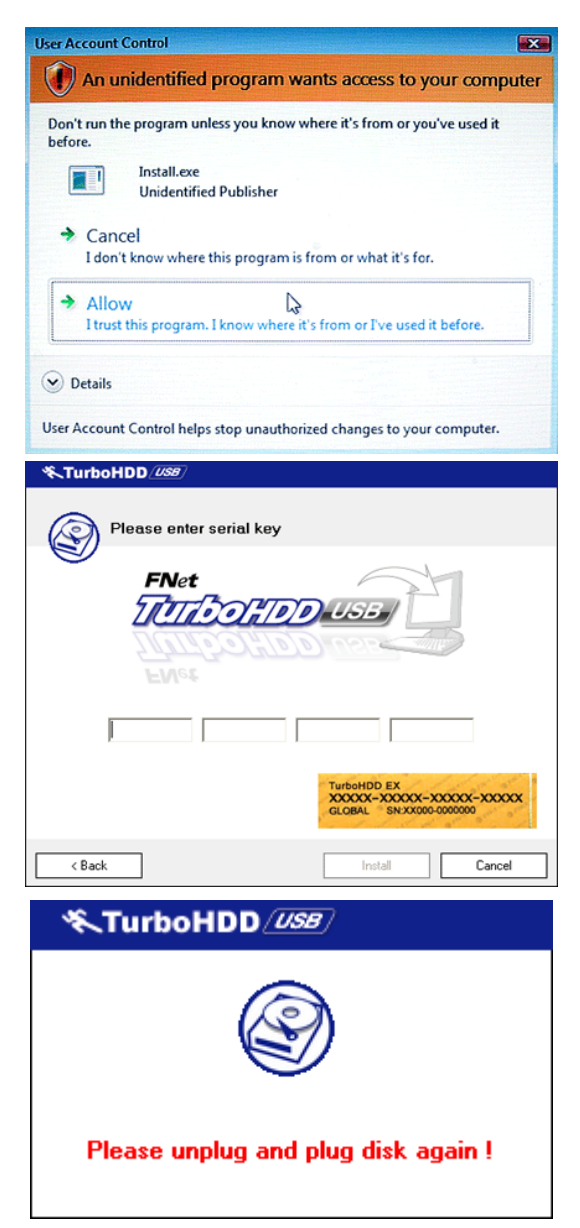

- 4. Klik op **Allow** (Toestaan) in het **User Account Control** (Gebruikersaccountbeheer) dialoogvenster.
- Voer het serienummer in dat u op de laatste pagina van de beknopte handleiding kunt vinden.
- Klik op de Install knop om het installatieproces te starten. Klik op de Back (Terug) knop om naar de vorige pagina te gaan en op de Cancel (Annuleren) knop om het proces te stoppen.
- Nadat de installatie van de software met succes voltooid is, koppelt u de DataRacer II harddisk los van uw pc en sluit u deze weer aan.

| ≪TurboHDD 💴 🗠 ≚                   |    |
|-----------------------------------|----|
| FNet %                            |    |
| <b>*</b> 271                      |    |
| FNet<br>Disk 1<br>Normal<br>Turbo | 8. |
| WDC WD60 0VE-07HDT0               |    |
| Western Digital                   |    |
| 55.89G                            |    |
|                                   |    |
| Thet                              |    |

 Nadat de installatie succesvol voltooid en geactiveerd is, zal automatisch het TurboHDD software venster verschijnen.

# 3.2 Het gebruik van de software

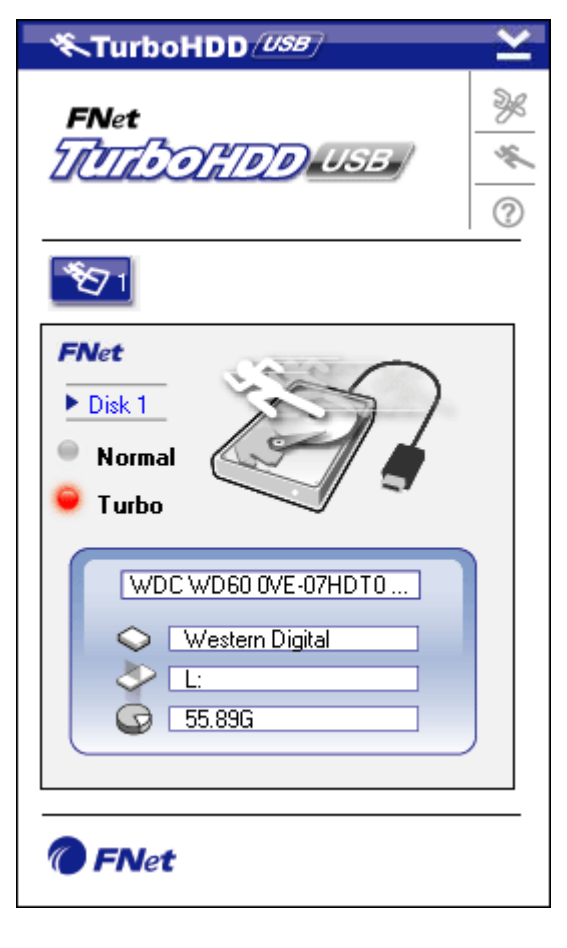

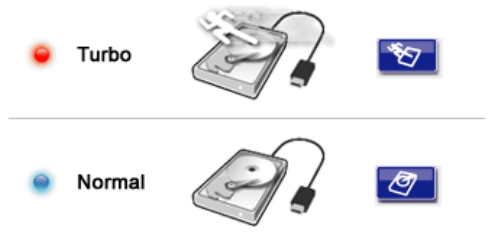

- Klik op het bureaublad op de snelkoppeling 'TurboHDD USB' of klik op Start Alle programma's 'TurboHDD USB' 'TurboHDD USB' om het programma te starten.
- In het hoofdmenu vindt u onderaan het scherm gedetailleerde informatie over de DataRacer II harddisk. De software staat standaard in de **Turbo** modus.
- Klik op de afbeelding van de harddisk om tussen de Turbo en Normal modus te schakelen.
- Turbo modus: de software verhoogt de snelheid en efficiëntie van de gegevensoverdracht.
- Normal modus: de gegevensoverdracht vindt op normale snelheid plaats.

## 3.3 Veilig verwijderen van het apparaat

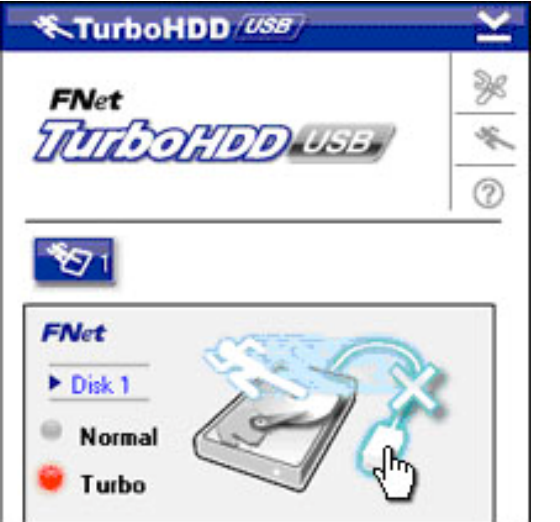

 Klik op de afbeelding van de USB-kabel (naast de afbeelding van de harddisk) om de DataRacer II harddisk veilig van uw pc los te koppelen.

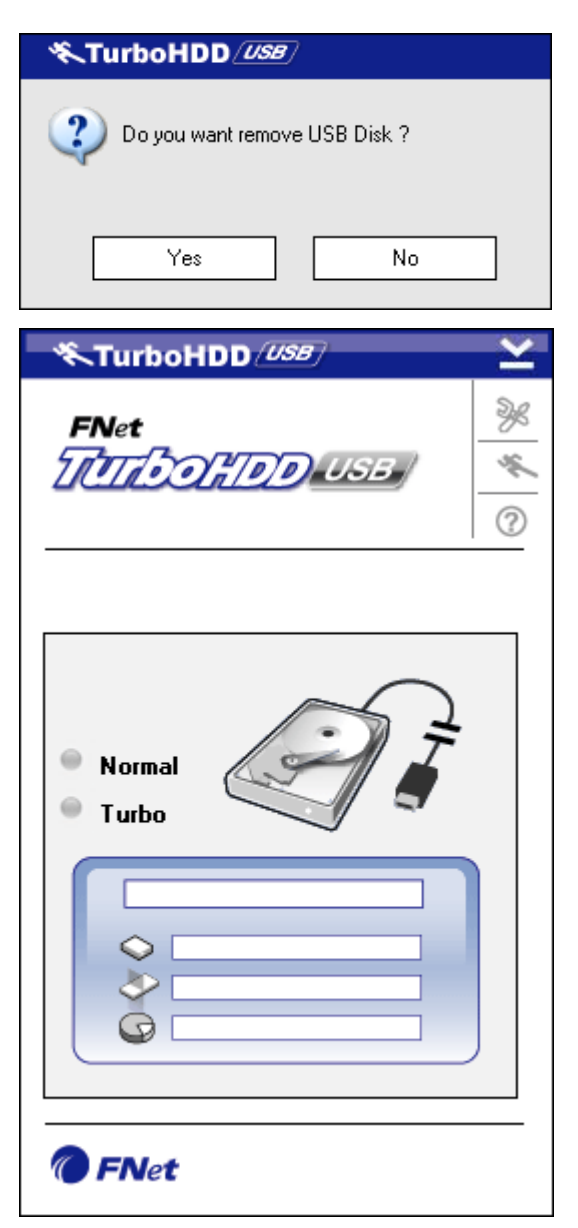

 Klik op knop Yes (Ja) om het loskoppelen te bevestigen of op knop No (Nee) om het loskoppelen te annuleren.

- De afbeelding van de USB-kabel is nu losgekoppeld van de afbeelding van de harddisk. De harddisk is nu veilig losgekoppeld van uw pc.
- Om de software weer uit te voeren, koppelt u de harddisk fysiek los en sluit u deze weer aan op uw pc.

# 3.4 Configuratie-instellingen

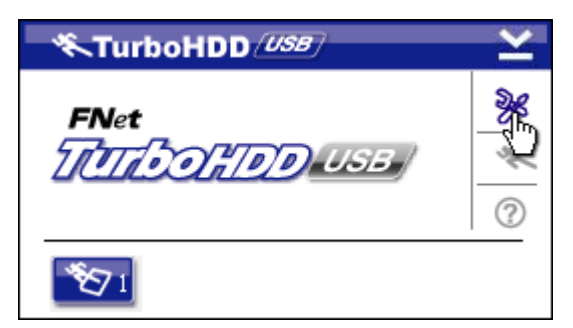

1. Klik op het **Instellingen** pictogram rechtsboven in het venster om naar het instellingenvenster te gaan.

| <b>≪TurboHDD</b> <u>USB</u> | × |
|-----------------------------|---|
| Select language             |   |
|                             |   |

# 3.5 Overige functies

 Selecteer de gewenste taal uit de dropdown-keuzelijst.

- KTurboHDD

  FNet

  Image: State of the state of the state of t
- De software ondersteunt en versnelt maximaal twee Data Racer
   1 USB harddisks. Klik op de pictogrammen om tussen de twee
   USB harddisks te schakelen.
- Klik op het middelste pictogram voor informatie over de software.

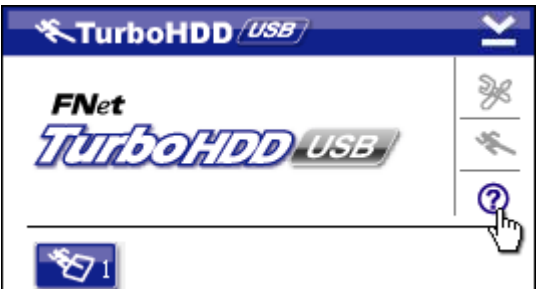

Show Turbo HDD USB

Exit Turbo HDD USB

🔨 😤 🤌 PM 05:12

About

- Klik op het ? pictogram om naar het helpmenu te gaan.
- Klik met de rechtermuisknop op het TurboHDD pictogram op de werkbalk om naar de basisfuncties te gaan.

# 4. Appendix

# 4.1 Productspecificaties

| Producteigenscha | Prestigio DataRacer II USB2.0/eSATA externe |  |  |  |
|------------------|---------------------------------------------|--|--|--|
| р                | harddisk                                    |  |  |  |
| Interface        | • USB 2.0 interface (max. 480 Mbps)         |  |  |  |
|                  | • eSATA interface (max. 3,0 Gbps)           |  |  |  |
| HDD type         | 2,5" 7200 RPM or 5400RPM harddisk           |  |  |  |
| HDD capaciteit   | 320/500 GB+                                 |  |  |  |
| Voeding          | Direct vanuit de USB-poort                  |  |  |  |
| Meegeleverde     |                                             |  |  |  |
| software         |                                             |  |  |  |

# 4.2 Overzicht van uitbreidingskaarten

| Artikelnumm  | Type IC            | Туре     | Bus  | Platform | Getest   |
|--------------|--------------------|----------|------|----------|----------|
| er           |                    | kaart    |      |          | besturin |
|              |                    |          |      |          | gssyste  |
|              |                    |          |      |          | em       |
| Card-SATA-01 | JMicron JMB360 A   | PCIE X 1 | SATA | MB-05    | WinXP    |
|              |                    |          |      |          | SP3      |
| Card-SATA-02 | Promise PDC20771   | PCI      | SATA | MB-05    | WinXP    |
|              | (RAID SATA II 300) |          |      |          | SP3      |
| Card-SATA-03 | Initio             | PCI      | SATA | MB-05    | WinXP    |
|              | INIC-1622TA2       |          |      |          | SP3      |
| Card-SATA-05 | Initio             | PCI      | SATA | MB-05    | WinXP    |
|              | INIC-1622TA2       |          |      |          | SP3      |
| Card-SATA-06 | Silicon Image      | PCI      | SATA | MB-05    | WinXP    |
|              | Sil3112ACT144      |          |      |          | SP3      |
| Card-SATA-07 | Silicon Image      | PCI      | SATA | MB-05    | WinXP    |
|              | Sil3512ECTU128     |          |      |          | SP3      |
| Card-SATA-09 | Silicon Image      | PCI (64  | SATA | MB-05    | WinXP    |
|              | Sil3124ACBHU       | bit)     |      |          | SP3      |
| Card-SATA-10 | Silicon Image      | PCIE X 1 | SATA | MB-05    | WinXP    |
|              | Sil3132CNU         |          |      |          | SP3      |
| Card-SATA-11 | JMicron JMB363 C   | PCIE X 1 | SATA | MB-05    | WinXP    |
|              |                    |          |      |          | SP3      |

# 4.3 Technische ondersteuning en garantie-informatie

Voor technische ondersteuning en garantie-informatie verwijzen wij u naar www.prestigio.com

# 4.4 Disclaimer

Wij hebben het uiterste gedaan om te verzekeren dat de informatie en procedures in deze gebruiksaanwijzing juist en compleet zijn. Prestigio stelt zich echter niet aansprakelijk voor eventuele fouten of omissies. Prestigio behoudt zich zonder enige kennisgeving het recht voor de specificaties van de in dit document beschreven producten te wijzigen.

## 4.5 Erkenning van handelsmerken

- IBM is een geregistreerd handelsmerk van International Business Machines Corporation.
- iBook en iMac zijn handelsmerken van Apple Computer, Inc.
- Macintosh, PowerBook en Power Macintosh zijn handelsmerken van Apple Computer, Inc.
- Microsoft Windows XP en Windows Vista zijn geregistreerde handelsmerken van Microsoft Corporation in de VS en/of in andere landen.

Andere namen en producten die hierboven niet vermeld staan kunnen geregistreerde handelsmerken zijn van hun respectievelijke ondernemingen.